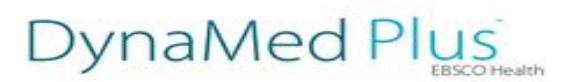

Comment installer l'application mobile DynaMed Plus

Préalable requis :

- Iphone, iPad ou iPod touch exploitant le système iOS 7.0 ou tout système antérieur à iOS 9.0
- Android exploitant le système Android 2.4 ou plus récent
- Avoir au minimum 500MB de mémoire
- Il est très fortement recommandé d'être connecté en wifi pendant l'installation de l'application

## Comment télécharger l'application et s'authentifier

1. Téléchargez gratuitement l'application mobile DynaMed Plus depuis iTunes App store/Google Play

**2.** Accédez à l'interface DynaMed Plus via l'URL communiquée par votre Chargée de compte - connexion via identifiant/mot de passe ou IP.

3. Cliquez sur le lien "Mobile use – Get the DynaMed Plus Mobile App"

| DynaMed Plus                                 |                                                                                                    |  |  |  |  |  |
|----------------------------------------------|----------------------------------------------------------------------------------------------------|--|--|--|--|--|
| Search DynaMed Plus                          | Search                                                                                                    |  |  |  |  |  |
|                                              |                                                                                                    |  |  |  |  |  |
|                                              |                                                                                                    |  |  |  |  |  |
|                                              |                                                                                                    |  |  |  |  |  |
| Spotlight                                    | Recent Updates                                                                                                    |  |  |  |  |  |
| Introducing DynaMed Plus                     | View All                                                                                                    |  |  |  |  |  |
| DynaMed is MOST CURRENT with                 | Apr 29, 2016 Yestardoay at 1:01 PM<br>review of educational interventions in peritoneal dialysis can be found in int J Nurs Stud 2015<br>Apr;52(4):882 (int J Nurs Stud 2015 Apr) |  |  |  |  |  |
| 7-step EVIDENCE-BASED methodology            | Topic: Dialysis for end-stage renal disease                                                                                                    |  |  |  |  |  |
| WORLD-CLASS editorial team                   | Apr 29, 2015 Yesterday at 1:00 PM                                                                                                    |  |  |  |  |  |
| Check out the E-Newsletter DynaMed EBM Focus | severe uremic symptoms may be associated with shortened survival in patients receiving dialysis (J Pain<br>Symptom Manage 2015 Jan)                                               |  |  |  |  |  |
| Mobile use - Get the DynaMed Mobile App      | Topic: Dialysis for end-stage renal disease                                                                                                    |  |  |  |  |  |
|                                              | Apr 29, 2015 Yesterday at 12:59 PM<br>lavender aromatherapy might reduce pain following needle insertion into fistula in patients having                                          |  |  |  |  |  |

## 4. Renseignez votre adresse email et cliquez sur envoyer

| <b>EBSCO</b> Health | Calculators      |                                                                                                    | L Sign Up For Remote Access | 🗭 Feedback | ⑦ Help | 🚯 About |
|---------------------|------------------|----------------------------------------------------------------------------------------------------|-----------------------------|------------|--------|---------|
|                     | Search DynaMed F | Application mobile DynaMed Plus Saisissez votre adresse e-mail pour recevoir des instructions, un code d'accès et un lien pour télécharger fapplication. E-mail à Envoyer En savoir plus | X<br>S<br>Rechercher        | I          |        |         |
| Spotlight           |                  | Recent Updates Afficher tout                                                                                                    |                             |            |        |         |

## DynaMed Plus

Un email contenant un lien d'authentification vous est envoyé

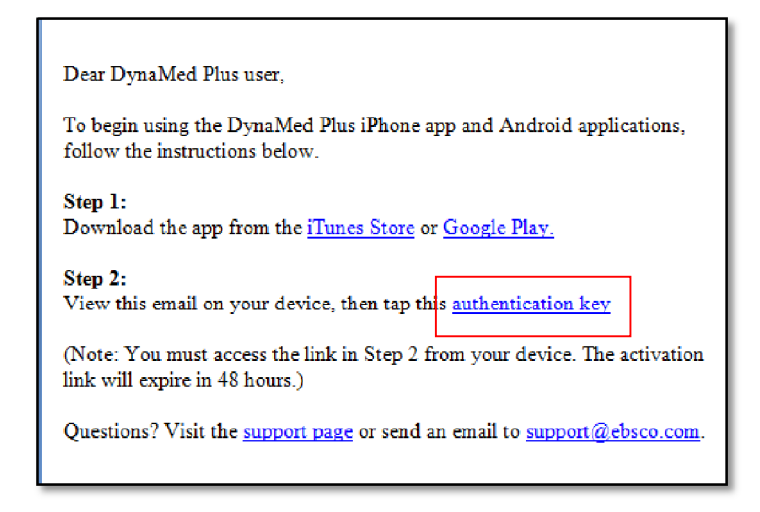

**5.** Ouvrez l'email depuis votre portable/tablette et cliquez sur le lien d'authentification afin d'activer/authentifier l'application.

**Information importante** : <u>la validité du lien d'authentification est de 48H</u>. Passé ce délai, il vous faudra recommencer le processus depuis l'étape 2.

6. L'application mobile DynaMed Plus s'ouvre. Le téléchargement du contenu débute.

**Information importante** : il est très fortement recommandé d'être connecté en wifi afin de procéder au téléchargement du contenu de DynaMed Plus ainsi que les mises à jour le cas échéant.

A noter, la barre de progression du téléchargement du contenu n'apparaît qu'au bout d'une dizaine de minutes (comptez environ 20 minutes pour un téléchargement complet du contenu).

-----

## FAQ

• Puis-je installer l'application mobile sur différents appareils?

Oui. Une fois votre adresse email renseignée (étape 4) et le lien d'authentification reçue (étape 5), vous pouvez utiliser ce lien pour activer/authentifier l'application DynaMed Plus sur <u>trois</u> appareils différents <u>maximum</u>. Au delà de trois appareils, il vous faudra à nouveau renseigner votre adresse email pour recevoir un nouveau lien.

**Information importante** : ouvrez l'email et cliquez sur le lien d'authentification **depuis l'appareil sur lequel vous souhaitez installer l'application** DynaMed Plus.

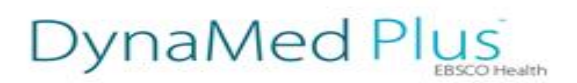

• Puis-je utiliser l'application DynaMed Plus hors ligne?

Une fois l'application installée et le contenu DynaMed Plus téléchargé, l'application peut être utilisée hors ligne sans signal wifi. Néanmoins, il est nécessaire d'être connecté en wifi pour charger les mises à jour quotidiennes.

• L'application mobile DynaMed Plus a t-elle une durée de validité?

Une fois l'application activée/authentifiée (étape 5 et 6), l'authentification est valide pendant 12 mois. Une fois expirée, il vous faudra recommencer le processus depuis l'étape 3.